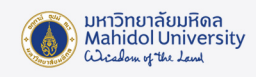

# ขั้นตอนการอัพเดต Windows 11

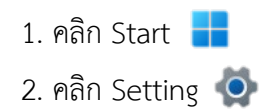

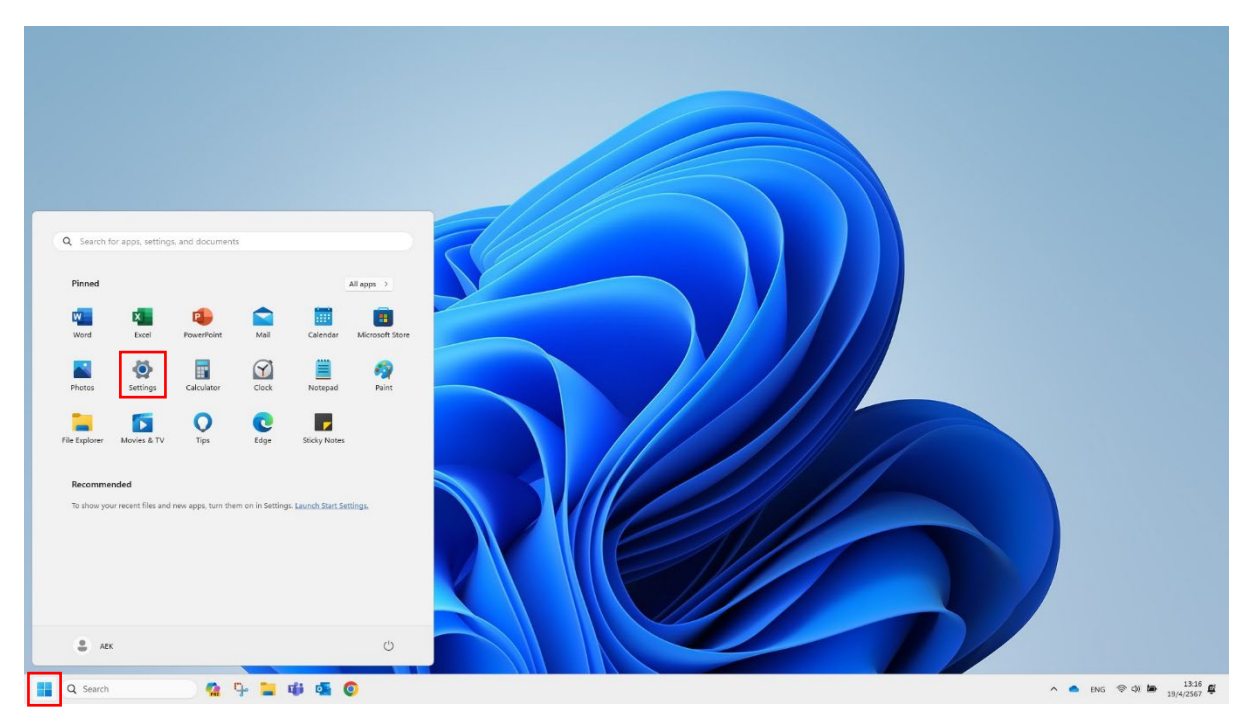

#### 3. คลิก Windows Update

| Settings                                                | Suctom                                                                 |                                               |
|---------------------------------------------------------|------------------------------------------------------------------------|-----------------------------------------------|
| Find a setting Q                                        | CHAKKRIT<br>HP ProBook 440 GB Notebook PC<br>Rename                    | G Windows Update<br>Last checked: 4 hours ago |
| Bluetooth & devices     Network & internet              | Display     Monitors, brightness, right light, display profile         | >                                             |
| Personalization                                         | Sound Volume levels, output, input, sound devices                      | >                                             |
| Accounts                                                | Q Notifications<br>Alerts from apps and system, do not disturb         | >                                             |
| <ul> <li>Irme &amp; language</li> <li>Gaming</li> </ul> | Focus     Reduce distractions                                          | >                                             |
| Accessibility     Privacy & security                    | Power & battery     Sleep, battery usage, battery usage, battery saver | >                                             |
| Windows Update                                          | Storage space, drives, configuration rules                             | >                                             |
|                                                         | Nearby sharing     Discoverability, received files location            | >                                             |
|                                                         | Multiasking<br>Snap windows, desktops, task switching                  | >                                             |
|                                                         | For developers<br>These settings are intended for development use only | >                                             |
|                                                         | Activation     Activation state, subscriptions, product key            | >                                             |
|                                                         | C Troubleshoot Recommended troubleshooters, preferences, history       | >                                             |

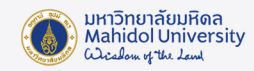

#### 4. คลิก Chack for updates

| ← Settings                                              |                                                                                                    |                   |
|---------------------------------------------------------|----------------------------------------------------------------------------------------------------|-------------------|
| •                                                       | Windows Update                                                                                                    |                   |
| Find a setting Q                                        | You're up to date<br>Last checked: Today, 8:58                                                                                                    | Check for updates |
| Blustooth & devices                                     | More options                                                                                                    |                   |
| Network & internet                                      | Get the latest updates as soon as they're available<br>Be among the first to get the latest non-security updates, fixes, and improvements as they roll out. Learn more | Off               |
| Personalization     Apps                                | 0 Pause updates                                                                                                    | Pause for 1 week  |
| Accounts                                                | Update history                                                                                                    | >                 |
| <ul> <li>Time &amp; language</li> <li>Gaming</li> </ul> | a Advanced options                                                                                                    | >                 |
| X Accessibility                                         | <ul> <li>Derivery optimization, optional updates, active noun, other update settings</li> </ul>                                                                        |                   |
| Privacy & security                                      | eee         Windows Insider Program           Get preview builds of Windows to share feedback on new features and updates                                              | >                 |
| Windows Update                                          | <ul> <li>Windows Update is committed to helping reduce carbon emissions. Learn more</li> <li>Get help.</li> </ul>                                                      |                   |
|                                                         | Give feedback                                                                                                    |                   |
|                                                         |                                                                                                    |                   |

### 5. Windows กำลังตรวจสอบการ Updates

| ← Settings                                                                  |                                                                                                    |                   |
|-----------------------------------------------------------------------------|----------------------------------------------------------------------------------------------------|-------------------|
| •                                                                           | Windows Update                                                                                                    |                   |
| Find a setting Q                                                            | Checking for updates                                                                                                    | Check for updates |
| System                                                                      | More options                                                                                                    |                   |
| <ul> <li>Bluetooth &amp; devices</li> <li>Network &amp; internet</li> </ul> | Get the latest updates as soon as they're available<br>Be among the first to get the latest non-security updates, fixes, and improvements as they roll out. Learn more | Off               |
| Personalization     Apps                                                    | 00 Pause updates                                                                                                    | Pause for 1 week  |
| Accounts                                                                    | S Update history                                                                                                    | >                 |
| <ul> <li>Imme &amp; language</li> <li>Gaming</li> </ul>                     | Advanced options     Delivery optimization, optional updates, active hours, other update settings                                                                      | >                 |
| Accessibility     Privacy & security                                        | Windows Insider Program<br>Get preview builds of Windows to share feedback on new features and updates                                                                 | >                 |
| S Windows Update                                                            | Windows Update is committed to helping reduce carbon emissions. Learn more                                                                                             |                   |
|                                                                             | Get help                                                                                                    |                   |
|                                                                             | Give feedback                                                                                                    |                   |
|                                                                             |                                                                                                    |                   |
|                                                                             |                                                                                                    |                   |
|                                                                             |                                                                                                    |                   |
|                                                                             |                                                                                                    |                   |

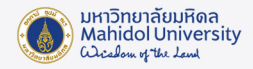

## 6. เมื่อตรวจสอบเสร็จสิ้นจะปรากฏรายการที่ต้องอัพเดต คลิก Install all

| ← Settings                 |                                                                                                    | - o ×                                                                                                    |
|----------------------------|----------------------------------------------------------------------------------------------------|----------------------------------------------------------------------------------------------------|
| •                          | Windows Update                                                                                                    |                                                                                                    |
| Find a setting Q.          | Complete updates to maintain security of your device<br>Your device is maining important security updates. Make sure to keep your device on and plugged in so updates can<br>complete.                                                                                                    | İnstali ali 🗸                                                                                                |
| System Bluetooth & devices | Security Intelligence Update for Microsoft Defender Antivirus - K82267602 (Version 1.409.516.0) - Current Channel (Broad)                                                                                                    | Pending install                                                                                              |
| Network & internet         | 2024-04 Cumulative Update for .NET Framework 3.5 and 4.8.1 for Windows 11, version 22H2 for x64 (KB5036620) Do                                                                                                    | wnloading - 53%                                                                                              |
| Personalization            | Windows Malicious Software Removal Tool x64 - v5.123 (KB890830)                                                                                                    | Pending install                                                                                              |
| Apps     Accounts          | Update for Windows Security platform antimalware platform - KB5007651 (Version 1.0.2402.27001)                                                                                                    | ownloading - 0%                                                                                              |
| 3 Time & language          | HP Inc SoftwareComponent - 1.63.3600.0 D                                                                                                    | ownloading - 0%                                                                                              |
| Gaming                     | 2024-01 Cumulative Update for Windows 11 Version 22H2 for x64-based Systems (K85034123)                                                                                                    | Installing - 25%                                                                                             |
| Privacy & security         | More options                                                                                                    |                                                                                                    |
| 8 Windows Update           | Get the latest updates as soon as the/re available<br>Be among the first to get the latest non-security updates, fixes, and improvements as they roll out. Learn more                                                                                                    | Off                                                                                                    |
|                            | Pause updates OD Pause calculate the maximum amount of pause time. To help keep your device secure, get the latest updates - then you'll be able to Pause figure 1 Pause figure 1 Pause fi | or 1 week 🗠                                                                                                  |
|                            | D Update history                                                                                                    | >                                                                                                    |
|                            | Advanced options     Delivery optimization, optional updates, active hours, other update settings                                                                                                    |                                                                                                    |
|                            | Windows Inside Program     Get preview builds of Windows to share feedback on new features and updates                                                                                                    | P Print Cleanup Notification ···· × We noticed you have some unused printers. Would you like to remove them? |
|                            | Windows Update is committed to helping reduce carbon emissions. Learn more                                                                                                    | Yes Ask later No                                                                                             |
|                            | 📕 Q. Search 🛛 🔆 🖬 💭 🐂 🗃 😨 🧔 💆                                                                                                    | ∧ 🎧 ENG 📮 Φ 1/26/2024 ♣                                                                                      |

7. เมื่อ Windows Update เรียบร้อยแล้วจะแสดงข้อความ Completed จากนั้นจะปรากฏปุ่ม Restart now

| ← Settings               |                                                                                                    |                   | - 0 |
|--------------------------|----------------------------------------------------------------------------------------------------|-------------------|-----|
| •                        | Windows Update                                                                                                    |                   |     |
| Find a setting Q         | Restart to help keep your device secure (estimate: 8 min)<br>Your device is missing important security updates. Make sure to keep your device on and plugged in so updates o<br>complete. | can Restart now Y |     |
| System                   |                                                                                                    |                   |     |
| 8 Bluetooth & devices    | Intel - Ports - 2316.5.0.0                                                                                                    | Completed         |     |
| Vetwork & internet       | Intel - SoftwareComponent - 2338.5.1.0                                                                                                    | Completed         |     |
| Personalization     Apps | Intel - SoftwareComponent - 2316.5.1.7                                                                                                    | Completed         |     |
| Accounts                 | Intel - SoftwareComponent - 1.44.2023.710                                                                                                    | Completed         |     |
| 3 Time & language        | Intel - SoftwareComponent - 1.71.99.0                                                                                                    | Completed         |     |
| Gaming                   | HP Inc SoftwareComponent - 4.2.1744.0                                                                                                    | Completed         |     |
| X Accessibility          | HP Inc SoftwareComponent - 1.65.3659.0                                                                                                    | Completed         |     |
| Windows Update           | Intel - System - 2345.5.3.0                                                                                                    | Completed         |     |
|                          | HP Inc Firmware - 2.200.0                                                                                                    | Pending restart   |     |
|                          | 2024-04 Cumulative Update for .NET Framework 3.5 and 4.8.1 for Windows 11, version 22H2 for x64 (KB5036620)                                                                               | Pending restart   |     |
|                          | 2024-04 Cumulative Update for Windows 11 Version 22H2 for x64-based Systems (K85036893)                                                                                                   | Pending restart   |     |
|                          | Windows Malicious Software Removal Tool x64 - v5.123 (K8890830)                                                                                                    | Completed         |     |
|                          | Intel - Extension - 2316.5.0.0                                                                                                    | Completed         |     |
|                          | More options                                                                                                    |                   |     |
|                          | Get the latest updates as soon as they're available<br>Be among the first to get the latest non-security updates, fixes, and improvements as they roll out. Learn more                    | Off               |     |

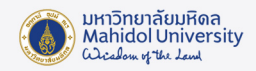

8. เมื่อ Update เรียบร้อยแล้วระบบจะแสดงข้อความ You're up to date เป็นอันเสร็จสิ้นขั้นตอนการ Update Windows 11

| <ul> <li>Find acting</li> <li>Find acting</li> <li< th=""><th><ul> <li>Indiana and a constructional data and a constructional data a</li></ul></th><th><ul> <li>In the stating</li> <li>In the stating</li> <li>In the stating</li> <li>In the stating</li> <li>In the stating</li> <li>In the stating</li> <li>In the stating</li> <li>In the stating</li> <li>In the stating</li> <li>In the stating</li> <li>In the stating</li> <li>In the stating of the stating of</li></ul></th><th>- Settings</th><th></th><th></th></li<></ul> | <ul> <li>Indiana and a constructional data and a constructional data a</li></ul>                                                                                                    | <ul> <li>In the stating</li> <li>In the stating</li> <li>In the stating</li> <li>In the stating</li> <li>In the stating</li> <li>In the stating</li> <li>In the stating</li> <li>In the stating</li> <li>In the stating</li> <li>In the stating</li> <li>In the stating</li> <li>In the stating of the stating of</li></ul> | - Settings                                                        |                                                                                                    |                    |
|----------------------------------------------------------------------------------------------------|----------------------------------------------------------------------------------------------------|----------------------------------------------------------------------------------------------------|-------------------------------------------------------------------|----------------------------------------------------------------------------------------------------|--------------------|
| Find setting   I setting   I setting                                                                                                    | ind a setting   ind a setting   ind setting   ind setting <td>find a setting Q   System System   I backota findericat Network findericat   I having Image: System (Strange finderication (Strange finderication (Str</td> <td>•</td> <td>Windows Update</td> <td></td> | find a setting Q   System System   I backota findericat Network findericat   I having Image: System (Strange finderication (Strange finderication (Str                                                                                                    | •                                                                 | Windows Update                                                                                                    |                    |
| System Inter options   I blue dorb A devices If the latest updates as soon as they're available   Network & internet If the latest updates as soon as they're available   Network & internet If the latest updates as soon as they're available   Network & internet If the latest updates as soon as they're available   Network & internet If the latest updates as soon as they're available   Network & internet If the latest updates as soon as they're available   Network & internet If the latest updates as soon as they're available   Network & internet If the latest updates as soon as they're available   Network & internet If the latest updates as soon as they're available   Network & internet If the latest updates as soon as they're available   Network & internet If the latest updates as soon as they're available   Network & internet If the latest updates as soon as they're available   Network & internet If the latest updates as soon as they're available   Network & internet Network & internet   If the latest updates as updates Network & internet   Network & internet Network & internet   Network & internet Network & internet   Network & internet Network & internet   Network & internet Network & internet   Network & internet Network & internet                                                                                                    | System Note options   Bulactorth & direfuences Cef the latest updates, said improvements as they roll out. Lean more   Personalization   Aprox   Aprox   Aprox   Time & Bungugae   Coming   Accessbility   Phoace updates   Phoace options   Phoace options   Phoace updates   Streve Substreve   Windows Update   Vindows Update is committed to helping reduce carbon emissions. Lean more                                                                                                    | System       Note options         Interest Subscription       Call tablets updates at soon as they if a solubile<br>is enough see fants tipe the latest non-socially updates, fants, and improvements as they roll out. Lean more       Center         Interest Auronau       Improvements at they roll out. Lean more       Center         Improvements at ingrave       Pause updates       Pause updates       Center         Improvements at ingrave       Improvements at they roll out. Lean more       Center       Improvements at they roll out. Lean more       Center         Improvements at ingrave       Accounts       Improvements at the roll out. Lean more       Center       Improvements at they roll out. Lean more       Center       Improvements at they roll out. Lean more       Center       Improvements at they roll out. Lean more       Improvements at the roll out. Lean more       Improvements at the roll out. Lea                                                                                                    | Find a setting Q                                                  | You're up to date<br>Last checked: Today, 7.45                                                                                                    | Check for updates  |
| I bluetcon & divides   Network & internet   Personalization   Apps   Accounts   Time & language   Gennig   Accounts   Marceschilting   Privacy & sacuity   Windows Update   Windows Update                                                                                                    | Butecode & devices   Network & Internet   Network & Internet   Reps   Apps   Consolitation   Image & endoge & endoge &                                                                                                    | Image: Second Science   Image: Second Science   Image: Second Scie                                                                                                    | System                                                            | More options                                                                                                    |                    |
|                                                                                                    | Procondization            Procondization            Procondization            Procondization            Procondization            Procondization            Procondization            Procondization            Procondization            Procondization            Procondization            Procondization               Procondization            Procondization            Proconditation                                                                                                    | <ul> <li>Personalization</li> <li>Aps</li> <li>Aps</li> <li>Accounts</li> <li>Time &amp; linguage</li> <li>Gaming</li> <li>Acceusibility</li> <li>Phase doptions<br/>Delivery optimization, active hours, other updates settings</li> <li>Acceusibility</li> <li>Windows Update</li> <li>Windows Update is committed to helping reduce carbon emissions. Learn more</li> <li>Windows Update is Committed to helping reduce carbon emissions. Learn more</li> <li>Cert help</li> <li>Cert help<th>Bluetooth &amp; devices     Network &amp; internet</th><th>Get the latest updates as soon as they're available<br/>Be among the first to get the latest non-security updates, fixes, and improvements as they roll out. Learn more</th><th>Off 💽</th></li></ul>                                                                  | Bluetooth & devices     Network & internet                        | Get the latest updates as soon as they're available<br>Be among the first to get the latest non-security updates, fixes, and improvements as they roll out. Learn more | Off 💽              |
|                                                                                                    | <ul> <li>Accounts         <ul> <li>Accounts</li></ul></li></ul>                                                                                                    | <ul> <li>Accounts</li> <li>Time &amp; language</li> <li>Gaming</li> <li>Accensibility</li> <li>Privacy &amp; security</li> <li>Windows Update</li> <li>Windows Update</li> <li>Windows Update is committed to helping reduce carbon emissions. Learn more</li> <li>Carbing</li> <li>Windows Update</li> <li>Carbing</li> <li>Carbing</li> <li>Windows Update is committed to helping reduce carbon emissions. Learn more</li> <li>Carbing</li> <li>Carbing</li> <li>Carbi</li></ul>                                                                                                    | Personalization     Apps                                          | 0 Pause updates                                                                                                    | Pause for 1 week < |
|                                                                                                    | Commigned     Commigned                                                                                                    | © Gaming        Advanced options       >         © Advanced options       Delivery optimization, optional updates, active hours, other update sattings       >         © Privacy & security        Windows Update          ③ Windows Update        Cert helping reduce carbon new features and updates       >         ③ Windows Update              ③ Windows Update               ③ Windows Update <t< td=""><td>Accounts     Time &amp; Janguiane</td><td>Update history</td><td>&gt;</td></t<>                                                                                                    | Accounts     Time & Janguiane                                     | Update history                                                                                                    | >                  |
| * Accessibility       ************************************                                                                                                    | <ul> <li>Accessibility         <ul> <li>Privacy &amp; security</li> <li>Windows lupdate</li> <li>Windows Update</li> <li>Windows Update</li> <li>Wind</li></ul></li></ul>                                                                                                    | <ul> <li>Accessibility</li> <li>Phase &amp; security</li> <li>Windows Update</li> <li>Windows Update is committed to helping reduce carbon emissions. Learn more</li> <li>Cet help</li> <li>Cet help</li> <li>City feedback</li> </ul>                                                                                                    | Gaming                                                            | Advanced options     Delivery optimization, optional updates, active hours, other update settings                                                                      | >                  |
| Windows Update     Windows Update is committed to helping reduce carbon emissions. Learn more     Concernance     Concernance                                                                                                    | <ul> <li>Windows Update</li> <li>Windows Update is committed to helping reduce carbon emissions. Learn more</li> <li>Get help</li> <li>Give feedback</li> </ul>                                                                                                    | <ul> <li>Windows Update</li> <li>Windows Update is committed to helping reduce carbon emissions. Learn more</li> <li>Get help</li> <li>Give feedback</li> </ul>                                                                                                    | <ul> <li>Accessibility</li> <li>Privacy &amp; security</li> </ul> | Windows Insider Program<br>Get preview builds of Windows to share feedback on new features and updates                                                                 | >                  |
|                                                                                                    | i Get help<br>₽ Give feedback                                                                                                    | <ul> <li>Get help</li> <li>Give feedback</li> </ul>                                                                                                    | Windows Update                                                    | Windows Update is committed to helping reduce carbon emissions. Learn more                                                                                             |                    |
| Gethep                                                                                                    | Give feedback                                                                                                    | Give feedback                                                                                                    |                                                                   | l Get help                                                                                                    |                    |
| 😰 Give feedback                                                                                                    |                                                                                                    |                                                                                                    |                                                                   | Cive feedback                                                                                                    |                    |
|                                                                                                    |                                                                                                    |                                                                                                    |                                                                   |                                                                                                    |                    |